# INTEGRATING OBSERVEIT WITH ARCSIGHT CEF

**OBSERVEIT V6.1** AND ABOVE

## Contents

| 1 | Abou                                   | t This Document                                 | 2 |  |  |  |  |
|---|----------------------------------------|-------------------------------------------------|---|--|--|--|--|
| 2 | 2 Overview                             |                                                 |   |  |  |  |  |
| 3 | Configuring ObservelT SIEM Integration |                                                 |   |  |  |  |  |
| Ū | 3.1                                    | Configuring Advanced Log Settings               |   |  |  |  |  |
| 4 | Integ                                  | rating the ObserveIT Log File into ArcSight CEF | 6 |  |  |  |  |
| 5 | Mapp                                   | ping ObserveIT Data to the ArcSight Data Fields | 9 |  |  |  |  |
|   | 5.1                                    | ArcSight CEF Header Definitions                 |   |  |  |  |  |
|   | 5.2                                    | Mapping User Activity Output                    |   |  |  |  |  |
|   | 5.3                                    | Mapping DBA Activity Output                     |   |  |  |  |  |
|   | 5.4                                    | Mapping Activity Alerts Output                  |   |  |  |  |  |
|   | 5.5                                    | Mapping System Events Output                    |   |  |  |  |  |
|   | 5.6                                    | Mapping In-App Elements Output                  |   |  |  |  |  |
|   | 5.7                                    | Mapping Audit Activity Output                   |   |  |  |  |  |
| 6 | Obse                                   | rvelT Log Data Dictionary of Terms              |   |  |  |  |  |

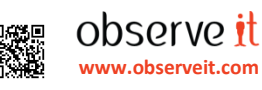

### 1 About This Document

The purpose of this document is to provide instructions on how to integrate ObserveIT log data into the ArcSight SIEM product by using the Common Event Format (CEF) open log management standard.

Note: This document is relevant for ObserveIT version 6.1 and above.

### 2 Overview

Integration with the ArcSight SIEM product enables the export of ObserveIT log data to ArcSight CEF format. All log files from ObserveIT user activities, DBA activity, activity alerts, system events, In-App Elements, and auditing activities, can be exported and integrated in the SIEM monitoring software. SIEM integration parses these files based upon text strings that appear inside the log.

All ObserveIT log data is stored in one file; by default, "Observeit\_activity\_log.cef". The ObserveIT data log file must be located in a library to which the ObserveIT Notification Service user has write permissions. By default, the log file location is "C:\Program Files(x86)\ObserveIT\NotificationService\LogFiles\ArcSight".

Note: The user account used by the ObserveIT Notification Service must have read and write permissions for the path. If the user account does not have sufficient permissions to create the directory or write to the log file, a system event is generated. In addition, the log file size is limited to a predefined size; if the file size exceeds the maximum defined size, a system event will be generated.

Typical log data that can be exported to ArcSight CEF format for the different data types includes:

| Data Type                               | Log Data                                                                                                    |
|-----------------------------------------|----------------------------------------------------------------------------------------------------|
| User Activity                           | OS, Server Name, Domain Name, Viewer URL, Command (Unix only), Login Name, User<br>Name, Client Name, Client Address, Window Title, Process Name, User Authentication,<br>Application Name                                                                  |
| DBA Activity                            | OS, Server Name, Domain Name, Viewer URL, Login Name, User Name, SQL Query, DB<br>User Name, Client Name, Client Address, Window Title, Process Name, User<br>Authentication, Application Name                                                              |
| Alerts Activity                         | <ul> <li>Severity, Rule Name, Alert ID, Alert Details, Alert Details URL, Viewer URL, Session identifiers according to the alert type:</li> <li>Activity alert - all user activity identifiers</li> <li>DBA alert - all DBA activity identifiers</li> </ul> |
| System Events                           | Server Name, Domain Name, Event code, Event Description, Event Parameters, Source,<br>Category, Login Name, User Name, User Authentication, Process Name                                                                                                    |
| In-App Elements                         | StartTime (ScreenshotTime), SessionDay, SessionID, ScreenshotID,<br>InAppElementName, InAppElementValue, InteractionIsClicked, InteractionIsDisplayed,<br>IsMetadataOnly                                                                                    |
| Audit Session Activity                  | Audit Time, Console User, Domain Name, Client Address, Session ID                                                                                                    |
| Audit Login Activity                    | Audit Time, Login Status, Login Status Description, Console User, Domain Name,<br>Client Address                                                                                                    |
| Audit Configuration<br>Changes Activity | Audit Time, Console User, Domain Name, Client Address, Area, Item, Action,<br>Configuration Property Name, Configuration Action, New Value                                                                                                    |

Note: For details of the ObservelT to ArcSight field mapping definitions for each data type, see Mapping ObservelT Data to the ArcSight Data Fields.

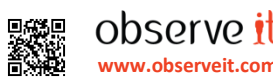

The following is an example of the contents of a CEF log file. The highlighted content shows the CEF header definitions for the user activity, DBA activity, and alerts activity data types.

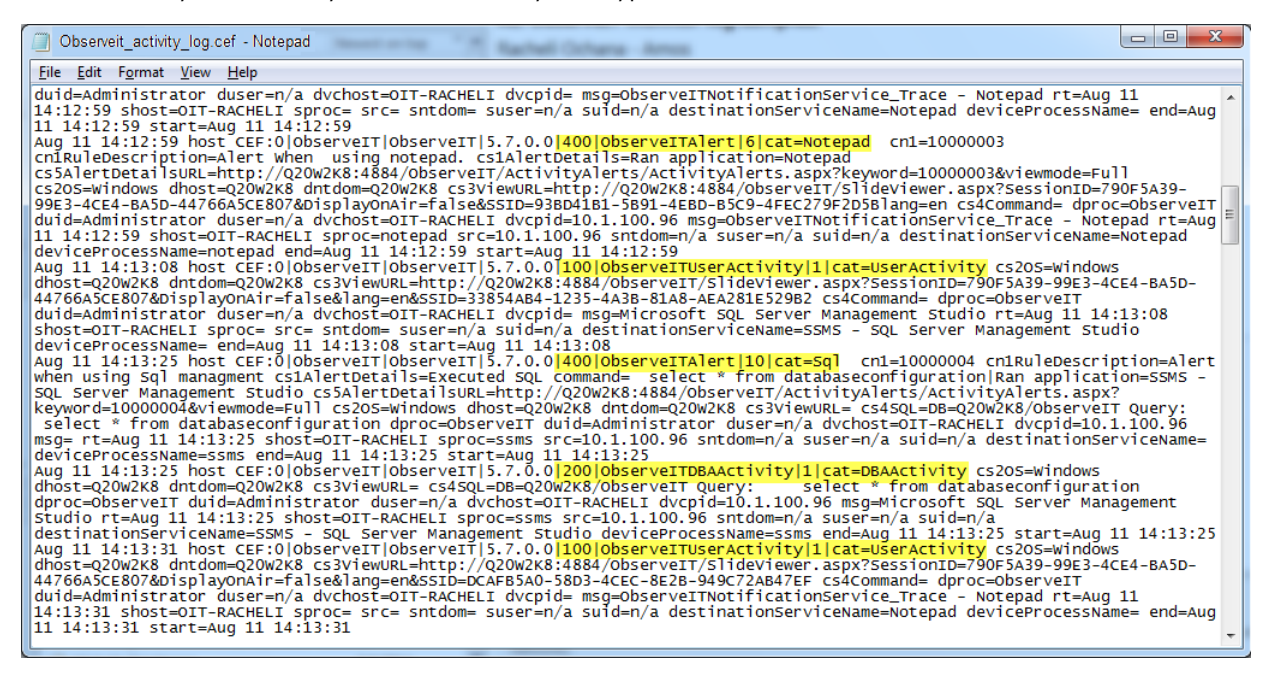

The following screenshot provides an example of how ObserveIT user activity and alert data is incorporated within ArcSight.

| igh    |                              | 84 🗄 🖸                         | A 9                            | Last Logi           | in: 9/9/2014      | 4:55:29 AM P     | DT                |                    |                  |                          |                         |                        |                   |                          |                          |                     | C Option<br>About | 15  |
|--------|------------------------------|--------------------------------|--------------------------------|---------------------|-------------------|------------------|-------------------|--------------------|------------------|--------------------------|-------------------------|------------------------|-------------------|--------------------------|--------------------------|---------------------|-------------------|-----|
| vinari | 9/9/2014 11:00:00 RM RDT [22 | 0]                             | _                              | _                   | _                 | _                |                   |                    |                  |                          |                         |                        |                   |                          |                          |                     | Congour           | -   |
| n e    | Add to Case D Ontions        | Toline Eilter Field Set: Outom | V 0 0 1 2 3                    | 456700              | 113 Panet         | Totall           |                   |                    |                  |                          |                         |                        |                   |                          |                          |                     |                   |     |
| ,      | Manager Receipt Time 💿       | Name                           | Device<br>Event<br>Class<br>ID | Attacker<br>Address | Target<br>Address | Device<br>Vendor | Device<br>Product | Device<br>Severity | Device<br>Action | Device Event<br>Category | End Time                | Device<br>Host<br>Name | Device<br>Address | Attacker<br>Host<br>Name | Attacker<br>User<br>Name | Attacker<br>User ID | Source<br>Address | 0 A |
|        | 9/9/2014 12:31:19 AM PDT     | ObserveITUserActivity          | 100                            | 10.1.100.87         |                   | ObserveIT        | ObserveIT         | 1                  |                  | UserActivity             | 9/4/2014 2:40:49 AM PDT | OIT-<br>LAURENT        | 10.1.100.87       | OIT-                     | n/a                      | n/a                 | 10.1.100.87       | Т   |
|        | 9/9/2014 12:31:19 AM PDT     | ObserveITUserActivity          | 100                            | 10.1.100.87         |                   | ObserveIT        | ObserveIT         | 1                  |                  | UserActivity             | 9/4/2014 2:40:46 AM PDT | OIT-<br>LAURENT        | 10.1.100.87       | OIT-<br>LAURENT          | n/a                      | n/a                 | 10.1.100.87       |     |
|        | 9/9/2014 12:31:19 AM PDT     | ObserveITUserActivity          | 100                            | 10.1.100.87         |                   | ObserveIT        | ObserveIT         | 1                  |                  | UserActivity             | 9/4/2014 2:40:45 AM PDT | OIT-<br>LAURENT        | 10.1.100.87       | OIT-                     | n/a                      | n/a                 | 10.1.100.87       | Г   |
|        | 9/9/2014 12:31:19 AM PDT     | ObserveITUserActivity          | 100                            | 10.1.100.87         |                   | ObserveIT        | ObserveIT         | 1                  |                  | UserActivity             | 9/4/2014 2:40:51 AM PDT | OIT-                   | 10.1.100.87       | OIT-                     | n/a                      | n/a                 | 10.1.100.87       |     |
|        | 9/9/2014 12:31:19 AM PDT     | ObserveITUserActivity          | 100                            | 10.1.100.87         |                   | ObserveIT        | ObserveIT         | 1                  |                  | UserActivity             | 9/4/2014 2:41:03 AM PDT | OIT-                   | 10.1.100.87       | OIT-                     | n/a                      | n/a                 | 10.1.100.87       | Г   |
|        | 9/9/2014 12:31:19 AM PDT     | ObserveITUserActivity          | 100                            | 10.1.100.87         |                   | ObserveIT        | ObserveIT         | 1                  |                  | UserActivity             | 9/4/2014 2:41:00 AM PDT | OIT-                   | 10.1.100.87       | OIT-                     | n/a                      | n/a                 | 10.1.100.87       |     |
|        | 9/9/2014 12:31:19 AM PDT     | ObserveITUserActivity          | 100                            | 10.1.100.87         |                   | ObserveIT        | ObserveIT         | 1                  |                  | UserActivity             | 9/4/2014 2:41:18 AM PDT | OIT-                   | 10.1.100.87       | OIT-                     | n/a                      | n/a                 | 10.1.100.87       | Г   |
|        | 9/9/2014 12:31:19 AM PDT     | ObserveITAlert                 | 400                            | 10.1.100.87         |                   | ObserveIT        | ObserveIT         | 10                 |                  | windows title            | 9/4/2014 2:41:18 AM PDT | OIT-                   | 10.1.100.87       | OIT-                     | n/a                      | n/a                 | 10.1.100.87       | t   |
|        | 9/9/2014 12:31:19 AM PDT     | ObserveITUserActivity          | 100                            | 10.1.100.87         |                   | ObserveIT        | ObserveIT         | 1                  |                  | UserActivity             | 9/4/2014 2:44:13 AM PDT | OIT-                   | 10.1.100.87       | OIT-                     | n/a                      | n/a                 | 10.1.100.87       | Т   |
|        | 9/9/2014 12:31:19 AM PDT     | ObserveITDBAActivity           | 200                            | 10.1.100.87         |                   | ObserveIT        | ObserveIT         | 1                  |                  | DBAActivity              | 9/4/2014 2:44:28 AM PDT | OIT-<br>LAURENT        | 10.1.100.87       | OET-<br>LAURENT          | n/a                      | π/a                 | 10.1.100.87       | l   |
|        | 9/9/2014 12:31:19 AM PDT     | ObserveITDBAActivity           | 200                            | 10.1.100.87         |                   | ObserveIT        | ObserveIT         | 1                  |                  | DBAActivity              | 9/4/2014 2:46:06 AM PDT | OIT-<br>LAURENT        | 10.1.100.87       | OIT-<br>LAURENT          | n/a                      | n/a                 | 10.1.100.87       | Γ   |
|        | 9/9/2014 12:31:19 AM PDT     | ObserveITUserActivity          | 100                            | 10.1.100.87         |                   | ObserveIT        | ObserveIT         | 1                  |                  | UserActivity             | 9/4/2014 2:46:45 AM PDT | OIT-<br>LAURENT        | 10.1.100.87       | OIT-<br>LAURENT          | n/a                      | n/a                 | 10.1.100.87       | h   |
|        | 9/9/2014 12:31:19 AM PDT     | ObserveITUserActivity          | 100                            | 10.1.100.87         |                   | ObserveIT        | ObserveIT         | 1                  |                  | UserActivity             | 9/4/2014 2:46:51 AM PDT | OIT-<br>LAURENT        | 10.1.100.87       | OIT-<br>LAURENT          | n/a                      | n/a                 | 10.1.100.87       | Γ   |
|        | 9/9/2014 12:31:19 AM PDT     | ObserveITUserActivity          | 100                            | 10.1.100.87         |                   | ObserveIT        | ObserveIT         | 1                  |                  | UserActivity             | 9/4/2014 2:47:09 AM PDT | OIT-<br>LAURENT        | 10.1.100.87       | OIT-<br>LAURENT          | n/a                      | n/a                 | 10,1,100.87       |     |
|        | 9/9/2014 12:31:19 AM PDT     | ObserveITUserActivity          | 100                            | 10.1.100.87         |                   | ObserveIT        | ObserveIT         | 1                  |                  | UserActivity             | 9/4/2014 2:47:12 AM PDT | OIT-<br>LAURENT        | 10.1.100.87       | OIT-                     | n/a                      | n/a                 | 10.1.100.87       | Т   |
|        | 9/9/2014 12:31:19 AM PDT     | ObserveITUserActivity          | 100                            | 10.1.100.87         |                   | ObserveIT        | ObserveIT         | 1                  |                  | UserActivity             | 9/4/2014 2:47:18 AM PDT | OIT-<br>LAURENT        | 10.1.100.87       | OIT-<br>LAURENT          | n/a                      | n/a                 | 10.1.100.87       |     |
|        | 9/9/2014 12:31:19 AM PDT     | ObserveITUserActivity          | 100                            | 10.1.100.87         |                   | ObserveIT        | ObserveIT         | 1                  |                  | UserActivity             | 9/4/2014 2:47:26 AM PDT | OIT-                   | 10.1.100.87       | OIT-                     | n/a                      | n/a                 | 10.1.100.87       | Т   |
|        | 9/9/2014 12:31:19 AM PDT     | ObserveITInternalEvents        | 300                            |                     |                   | ObserveIT        | ObserveIT         | 1                  | -                | InternalEvents           | 9/4/2014 2:47:34 AM PDT |                        |                   |                          |                          |                     |                   | 1   |

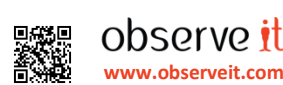

### 3 Configuring ObserveIT SIEM Integration

### > To configure ObserveIT SIEM log integration

In the ObserveIT Web Management Console, open the "SIEM Log Integration" tab by selecting "Configuration" > "Integrated SIEM" > "SIEM Log Integration".

|                |             | Server Diary | User Diary                                                             | DBA Activity        | Alerts    | Configuration         | Search       | Reports                 |                  |        |  |  |  |
|----------------|-------------|--------------|------------------------------------------------------------------------|---------------------|-----------|-----------------------|--------------|-------------------------|------------------|--------|--|--|--|
|                |             | ObserveIT L  | ogs SIE                                                                | M Log Integratio    | n         |                       |              |                         |                  |        |  |  |  |
| Admin Dashb    | oard        |              |                                                                        |                     |           |                       |              |                         |                  |        |  |  |  |
| Console User   |             | SIEM Lo      | g Integratio                                                           | n ( <u>?</u> )      |           |                       |              |                         |                  |        |  |  |  |
| Identification |             | Activat      | e SIEM log in                                                          | tegration           |           |                       |              |                         |                  |        |  |  |  |
| Servers        |             | 🗆 Ena        | ble export to A                                                        | rcSight format      |           |                       |              |                         |                  |        |  |  |  |
| Server Group   |             |              |                                                                        |                     |           |                       |              |                         |                  |        |  |  |  |
| Server Policie | es          | Log da       | ta                                                                     |                     |           |                       |              |                         |                  |        |  |  |  |
| Security & Pri | ivacy       | All select   | ted types of log                                                       | g data will be stor | ed in the | same file.            |              |                         |                  |        |  |  |  |
| Alert & Preve  | nt Rules    | 🖌 Win        | <ul> <li>Windows and Unix Activity</li> <li>Activity Alerts</li> </ul> |                     |           |                       |              |                         |                  |        |  |  |  |
| Lists          |             | ✓ Activ      |                                                                        |                     |           |                       |              |                         |                  |        |  |  |  |
| In-App Eleme   | ents (Beta) |              | Activity                                                               |                     |           |                       |              |                         |                  |        |  |  |  |
| System Event   | ts          |              | Activity                                                               |                     |           |                       |              |                         |                  |        |  |  |  |
| Identity Theft | Detection   | Syst         | iem Events                                                             |                     |           |                       |              |                         |                  |        |  |  |  |
| Messages       |             | In-A         | pp element                                                             |                     |           |                       |              |                         |                  |        |  |  |  |
| Call Center In | ntegration  | Aud          | it                                                                     |                     |           |                       |              |                         |                  |        |  |  |  |
| Service Desk   | Integration |              | Audit Sessi                                                            | ons                 |           |                       |              |                         |                  |        |  |  |  |
| License        |             |              |                                                                        |                     |           |                       |              |                         |                  |        |  |  |  |
| SMTP Setting   | js          |              | Audit Logins                                                           | 3                   |           |                       |              |                         |                  |        |  |  |  |
| Integrated SI  | IEM         |              | Audit Config                                                           | juration changes    |           |                       |              |                         |                  |        |  |  |  |
| LDAP Setting   | S           | - Log file   | nroperties -                                                           |                     |           |                       |              |                         |                  |        |  |  |  |
| Storage        |             | The Fold     | for location dis                                                       | plays the path to   | the curre | nt log files. To char | nge the loca | ation, enter a new path | h, and click "Sa | ve".   |  |  |  |
|                |             | Folder lo    | ocation: C:                                                            | Program Files (     | x86)\Ob   | ervelT\Notificatio    | onService    | LoaFiles\ArcSight       | -                | (?)    |  |  |  |
|                |             | File nam     | ne: Oh                                                                 | sorvoit activity    | log cef   |                       |              |                         |                  |        |  |  |  |
| Audit          |             |              | 00                                                                     | Serven_activity     | log.cer   |                       |              |                         |                  |        |  |  |  |
| System Settin  | ngs         | Log file     | e cleanup —                                                            |                     |           |                       |              |                         |                  |        |  |  |  |
| atest Sessions |             | 🗹 Ena        | ble log file cle                                                       | an up.              |           |                       |              |                         |                  |        |  |  |  |
|                | _           |              | Run daily at                                                           | 6:00 AM             |           |                       |              |                         |                  |        |  |  |  |
| MP-0000266     | USR-00      |              | ) Run every:                                                           | 1 Hou               | rs        | $\checkmark$          |              |                         |                  |        |  |  |  |
| MP-0000264     | USR-00      |              |                                                                        |                     |           |                       |              |                         |                  |        |  |  |  |
| MP-0000265     | USR-00      |              |                                                                        |                     |           |                       |              |                         | Save             | Cancel |  |  |  |
| WP-0000264     | USR-00      |              |                                                                        |                     |           |                       |              |                         |                  |        |  |  |  |

- 2 Activate SIEM log integration by selecting the check box "Enable export to ArcSight format".
- 3 In the "Log data" section, select at least one of the following data types for monitoring:
  - $\circ$  Windows and Unix Activity (selected by default)
  - Activity Alerts (selected by default)
  - o DBA Activity
  - o System Events
  - o In-App Elements
  - o Audit
  - Audit Sessions
  - o Audit Logins
  - o Audit Configuration Changes

### 4 Under "Log file properties":

- a. In the "Folder location" field, accept the default log file location:
  - "C:\Program Files(x86)\ObserveIT\NotificationService\LogFiles\ArcSight" or specify a new path to the monitor log files.

When changing the default log folder location, new session data will be stored in the new path; existing data will remain in the old location.

- b. In the "File name" field, accept the default log file name "Observeit\_activity\_log.cef" or specify a new one.
- 5 Under "Log file cleanup":
  - a. Select the check box to enable log file cleanup. Note: If you deselect the check box, make sure that you have enough disk space to store the logs.
  - b. If log file cleanup is selected, schedule the frequency for clearing the log file:
    - Select **Run daily at**, and specify the required time of day for the daily cleanup.

-Or-

- Select **Run every**, and specify the required number of days, hours, or minutes after which the log file cleanup process will take place.
- 6 Click "Save" to save your configuration.

After a few minutes, the log file will be generated. A new log file will be created according to the scheduled cleanup frequency.

Note: If required, you can configure advanced log settings by changing specific log parameters in the ObserveIT Notification Service configuration file, as described in the next section.

### 3.1 Configuring Advanced Log Settings

If required, you can change the configuration of specific log file parameters in the ObserveIT Notification Service configuration file.

#### > To configure advanced log settings

- Open the ObserveIT.WinService.exe.config configuration file under C:\Program Files (x86)\ObserveIT\NotificationService\.
- 2 Locate the <ArcSightSettingsGroup> section in the configuration file. <ArcSightSettingsGroup>

<ArcSightSettings>

<!--Supported Size Units:GB,MB,KB,Bytes -->

<add key="MaximumFileSize" value="256GB" />

<add key="HideEmptyandDuplicateFields" value="True"/>

<add key="ShowSyslogHeader" value="True"/>

<add key="ExposeLabeledNames" value="True"/>

<!-- How many MINUTES to leave in log file in Cleanup process, default 60 minutes-->

<add key="RemainingLogTime" value="60"/>

<add key="SelectedDateFormat" value="MMM dd HH:mm:ss"/>

<!--Supported Date Formats -->

- <!--add key="SelectedDateFormat" value="MMM dd HH:mm:ss" -->
- <!--add key="SelectedDateFormat" value="MMM dd HH:mm:ss.FFF zzz" -->
- <!--add key="SelectedDateFormat" value="MMM dd HH:mm:ss.FFF" -->
- <!--add key="SelectedDateFormat" value="MMM dd HH:mm:ss zzz" -->
- <!--add key="SelectedDateFormat" value="MMM dd yyyy HH:mm:ss" -->
- <!--add key="SelectedDateFormat" value="MMM dd yyyy HH:mm:ss.FFF zzz" -->
- <!--add key="SelectedDateFormat" value="MMM dd yyyy HH:mm:ss.FFF" -->
- <!--add key="SelectedDateFormat" value="MMM dd yyyy HH:mm:ss zzz" -->

</ArcSightSettings>

</ArcSightSettingsGroup>

- 3 You can change the default values of any of the following parameters:
  - **MaximumFileSize**: Specify the maximum size of the "Observeit\_activity\_log.cef" file. If the file size reaches or exceeds the maximum defined size, a system event will be generated. Default size is 256 GB.

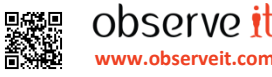

- HideEmptyandDuplicateFields: By default, this value is true which means that empty ("null") CEF field entries will be removed, as well as field names that are duplicated (for example, they are not relevant to other than the current data type). Change the value to "False" if you want all fields to be displayed, including empty and duplicated ones.
- ShowSyslogHeader: The syslog header is displayed by default. If you don't want to display the syslog header, change the value to "False".
- ExposeLabeledNames: By default, names of CS CEF files are exposed (e.g., "CS1AlertDetails"). You can change the value to "False" in order not to expose the file names (i.e., CS1").
- **RemainingLogTime**: Specify (in minutes) how much of the log should remain in the log file after the cleanup process.
- SelectedDateFormat: Replace the value with a new date in the specified format.
- 4 Save and exit the ObserveIT.WinService.exe.config configuration file.
- 5 Restart the ObserveIT Notification Service.

Note: Changes will only take effect after you restart the Notification Service.

### 4 Integrating the ObserveIT Log File into ArcSight CEF

Log type data from all ObserveIT user activities, DBA activity, auditing activity, activity alerts and system events, is exported to ArcSight CEF format for integration in the SIEM monitoring software. All the selected log type data is stored in one file; by default, "Observeit\_activity\_log.cef".

The ObserveIT CEF log file is sent to the ArcSight SmartConnector for integration in the SIEM monitoring software.

- > To integrate the ObserveIT log file into the ArcSight SmartConnector
- 1 In the ArcSight portal, open the ArcSight Smart Connector Configuration Wizard.
- 2 Select ArcSight Manager as the destination type for the SmartConnector.

| ≮ SmartConnector ( | onfiguration Wizard                                                                    |
|--------------------|----------------------------------------------------------------------------------------|
| Configure          | Please select the destination type that you want to configure for this SmartConnector: |
|                    |                                                                                        |
|                    | <ul> <li>ArcSight Manager (encrypted)</li> </ul>                                       |
|                    | C ArcSight Logger SmartMessage (encrypted)                                             |
|                    | C NSP Device Poll Listener                                                             |
|                    | C CEF Syslog                                                                           |
| -                  | C CEF Encrypted Syslog (UDP)                                                           |
| ···· •             | C CEF File                                                                             |
|                    | C CSV File                                                                             |
|                    |                                                                                        |
|                    | Cancel < Previous Next >                                                               |

3 Specify whether or not the ArcSight Manager is using a demo SSL certificate. If you are using a demo certificate, you must first copy the certificate file "cacerts" (approx. 94 KB) and place the attached file in the <arcsight\_home>/current/jre/lib/security/folder.

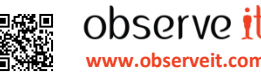

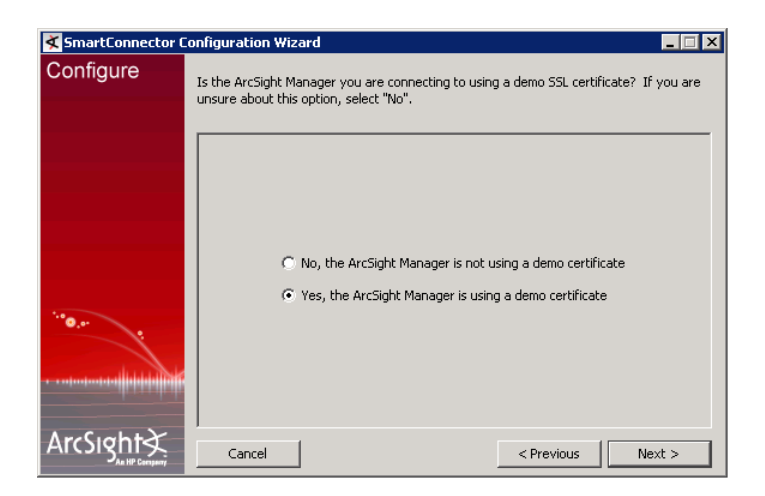

4 Specify the ArcSight Manager information in the following screen.

| ≮ SmartConnector C                     | onfiguration Wizard                                                                                                 |        |  |  |  |  |  |  |  |  |  |
|----------------------------------------|----------------------------------------------------------------------------------------------------|--------|--|--|--|--|--|--|--|--|--|
| Configure                              | Please complete the following ArcSight Manager information.                                                         |        |  |  |  |  |  |  |  |  |  |
| ······································ | Manager Host Name demo50sp1<br>Manager Port 8443<br>AUP Master Destination false v<br>Filter Out All Events false v |        |  |  |  |  |  |  |  |  |  |
|                                        | Cancel                                                                                                    | Next > |  |  |  |  |  |  |  |  |  |

5. Login as a user with the appropriate privileges.

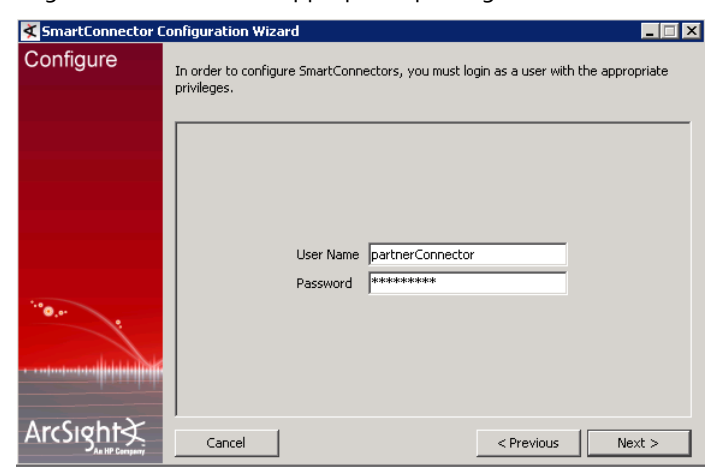

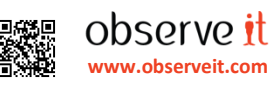

- SmartConnector Configuration Wizard \_ 🗆 🗡 Configure Please select the SmartConnector to install: C ActivCard AAA Server Accounting Log DB C ActivCard AAA Server Authentication Log DB Aladdin eSafe Gateway File Apache HTTP Server Access File Apache HTTP Server Error File C Application Security AppDetective DB O ArcSight Asset Import File ArcSight CEF Encrypted Syslog (UDP) ArcSight Common Event Format File -ArcSight⊰ Cancel < Previous Next >
- 6. In the following screen, select "ArcSight Common Event Format File" as the SmartConnector to be installed.

7 In the following screen, specify the log file location and CEF log file name, as configured in the ObserveIT SIEM log integration screen:

"C:\Program

Files(x86)\ObserveIT\NotificationService\LogFiles\ArcSight\Observeit\_activity\_log.cef".

Note: You can change the default location and file name, if required.

| ≮ SmartConnector C | Configuration Wizard                                            |
|--------------------|-----------------------------------------------------------------|
| Configure          | Please fill in the required parameters for this SmartConnector. |
|                    | CEF Log File ItionService\LogFiles\arcsight                     |
|                    | Cancel < Previous Next >                                        |

8 Configure a name for the SmartConnector location and specify location parameters.

| ≮ SmartConnector C                     | onfiguration Wizard                                                                                                 | _ 🗆 🗙 |
|----------------------------------------|----------------------------------------------------------------------------------------------------|-------|
| Configure                              | Select a name for your SmartConnector and specify location parameters.                                              |       |
| ······································ | SmartConnector Name ObserveIT 10.2.56.76<br>SmartConnector Location Partner Connectors/ObserveIT<br>Device Location |       |
| ArcSight                               | Cancel < Previous N                                                                                                 | ext > |

After completing the steps of the Smartconnector Configuration Wizard, the ObserveIT log file will be integrated into ArcSight.

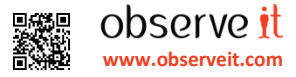

### 5 Mapping ObserveIT Data to the ArcSight Data Fields

The ArcSight SmartConnector uploads the data from the CEF log file and maps it to the ArcSight data fields. This section describes how the ObserveIT data fields are mapped to the ArcSight data field definitions for each type of data. *For a description of the ObserveIT data fields, see the <u>ObserveIT Log Data Dictionary of Terms</u>.* 

Note: The data fields that are displayed may depend on the configuration of specific log file parameters in the ObserveIT Notification Service configuration file, as described in *Configuring Advanced Log Settings*.

### 5.1 ArcSight CEF Header Definitions

In the ArcSight CEF header, a signature ID unique identifier is used for each ObserveIT data type:

- User activity = 100
- DBA activity = 200
- System events = 300
- Alerts activity = 400
- Auditing activity = 500
- In-App Elements = 600

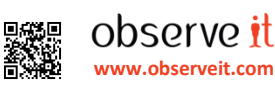

### 5.2 Mapping User Activity Output

The following table lists the mappings to the ArcSight CEF data field definitions from the ObserveIT data fields for the user activity data type:

| Observe IT Data                                                                            | CEF Log Definition     |
|--------------------------------------------------------------------------------------------|------------------------|
| date                                                                                       | header                 |
| " host CEF:0 ObserveIT ObserveIT <br>Version 100 ObserveITUserActivity 1 cat=UserActivity" | header                 |
| OS                                                                                         | cs2OS                  |
| Server Name                                                                                | dhost                  |
| Domain Name                                                                                | dntdom                 |
| Viewer URL                                                                                 | cs3=ViewURL            |
| Command                                                                                    | cs4=Command, msg       |
| "ObservelT"                                                                                | dproc                  |
| Login Name                                                                                 | duid                   |
| User Name                                                                                  | duser, suser, suid     |
| Client Name                                                                                | dvchost, shost         |
| Client Address                                                                             | dvcpid, src            |
| Window Title                                                                               | msg                    |
| date                                                                                       | rt, end, start         |
| Process Name                                                                               | sproc                  |
| User Authentication                                                                        | sntdom                 |
| Application Name                                                                           | destinationServiceName |
| Process Name                                                                               | deviceProcessName      |

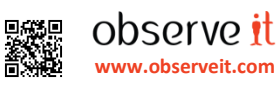

Following is an example of user activity mapping data in ArcSight:

| • | ۶ | Manager Receipt Time 🛛 🕤  | Name                                                                                                    | Eve<br>Cla<br>ID                                                                     | ent A<br>iss A | Attacker<br>Address | Target<br>Address | Device<br>Vendor | Device<br>Product | Device<br>Severity | Device<br>Action        | Device Event<br>Category | End Time                  | Device<br>Host<br>Name | Device<br>Address | Attacker<br>Host<br>Name |
|---|---|---------------------------|----------------------------------------------------------------------------------------------------|--------------------------------------------------------------------------------------|----------------|---------------------|-------------------|------------------|-------------------|--------------------|-------------------------|--------------------------|---------------------------|------------------------|-------------------|--------------------------|
|   |   | 9/11/2014 12:55:41 AM PDT | ObserveITUserActivity                                                                                                    | 100                                                                                  | 0 1            | L0.0.0.18           | 10.1.100.96       | ObserveIT        | ObserveIT         | 1                  |                         | UserActivity             | 9/11/2014 12:48:16 AM PDT | RACHELI-<br>W7         | 10.0.0.18         | RACHELI-<br>W7           |
|   |   | 9/11/2014 12:55:35 AM PDT | ObserveITUserActivity                                                                                                    | 100                                                                                  | 0 1            | L0.0.0.18           | 10.1.100.96       | ObserveIT        | ObserveIT         | 1                  |                         | UserActivity             | 9/11/2014 12:48:13 AM PDT | RACHELI-<br>W7         | 10.0.0.18         | RACHELI-<br>W7           |
|   |   | 9/11/2014 12:55:35 AM PDT | ObserveITUserActivity                                                                                                    | 100                                                                                  | 0 1            | LO.0.0.18           | 10.1.100.96       | ObserveIT        | ObserveIT         | 1                  |                         | UserActivity             | 9/11/2014 12:48:17 AM PDT | RACHELI-<br>W7         | 10.0.0.18         | RACHELI-<br>W7           |
|   |   | 9/11                      | 10.0.0.18                                                                                                    |                                                                                      |                |                     |                   |                  |                   |                    | 11/2014 12:47:43 AM PDT | RACHELI-<br>W7           | 10.0.0.18                 | RACHELI-<br>W7         |                   |                          |
|   |   | 9/11                      | 4AuCtY0gBAB                                                                                                    |                                                                                      |                |                     |                   |                  |                   |                    |                         | 11/2014 12:44:43 AM PDT  | RACHELI-<br>W7            | 10.0.0.18              | RACHELI-<br>W7    |                          |
|   |   | 9/11,                     | Attacker Host Name:                                                                                                    | RACHELI-W7                                                                           |                |                     |                   |                  |                   |                    |                         |                          | 11/2014 12:43:22 AM PDT   | RACHELI-               | 10.0.0.18         | RACHELI-                 |
|   |   | 9/11                      | Attacker Nt Domain:                                                                                                    | n/a                                                                                  |                |                     |                   |                  |                   |                    |                         |                          | 11/2014 12:43:20 AM PDT   | RACHELI-               | 10.0.0.18         | RACHELI-                 |
|   |   | 9/11                      | Attacker Process Name:<br>Attacker User ID:                                                                                                    | Notepad<br>n/a                                                                       |                |                     |                   |                  |                   |                    |                         |                          | 11/2014 12:43:13 AM PDT   | W /<br>RACHELI-        | 10.0.0.18         | W/<br>RACHELI-           |
|   |   | 9/11.                     | Attacker User Name: n/                                                                                                    |                                                                                      |                |                     |                   |                  |                   |                    |                         |                          | 11/2014 12:42:39 AM PDT   | W7<br>RACHELT-         | 10.0.0.18         | W7<br>RACHELT-           |
|   |   |                           | <resource <="" th="" uri="/All Zones/ArcSight System/Private Address Space Zones/RFC1918: 10.0.0.0-10.255.255.255"><th>5"</th><th>W7</th><th></th><th>W7</th></resource> |                                                                                      |                |                     |                   |                  |                   |                    |                         | 5"                       | W7                        |                        | W7                |                          |
|   |   | 9/11                      |                                                                                                    | ID="ML8022AABABCDTFpYAT3UdQ=="/> "% "                                                |                |                     |                   |                  |                   |                    |                         | 11/2014 12:42:27 AM PD1  | W7                        | 10.0.0.18              | W7                |                          |
|   |   | 9/11                      | Attacker Zone ID:                                                                                                    | ML8022AABA8CDTFpYAT3UdQ== 🔍 🔛                                                        |                |                     |                   |                  |                   |                    | 11/2014 12:42:31 AM PDT | RACHELI-<br>₩7           | 10.0.0.18                 | RACHELI-<br>W7         |                   |                          |
|   |   | 9/11                      | Attacker Zone Name:                                                                                                    | XFC1918: 10.0.0.0-10.255.255 ••• •• ••                                               |                |                     |                   |                  |                   |                    |                         | 11/2014 12:06:03 AM PDT  | RACHELI-<br>W7            | 10.0.0.18              | RACHELI-<br>W7    |                          |
|   |   | 9/11                      | Attacker Zone URI:                                                                                                    | /An cones/Arcsignt system/Private Address Space cones/RFU1918: 10.0.0-10.255.255.255 |                |                     |                   |                  |                   |                    |                         |                          | RACHELI-<br>W7            | 10.0.0.18              | RACHELI-<br>W7    |                          |
|   |   | 9/11                      | Target Address:                                                                                                    | 10.1.100.96                                                                          |                |                     |                   |                  |                   |                    |                         | 11/2014 12:05:59 AM PDT  | RACHELI-                  | 10.0.0.18              | RACHELI-          |                          |
|   |   | 9/11,                     | Target Asset ID:                                                                                                    | 4fXWWikYBABDHSd6izI0M00== 🔍 📫                                                        |                |                     |                   |                  |                   |                    |                         | 11/2014 12:05:46 AM PDT  | RACHELI-                  | 10.0.0.18              | RACHELI-          |                          |
|   |   | 9/11,                     | Target Host Name:                                                                                                    | OIT-RACHELI                                                                          |                |                     |                   |                  |                   |                    |                         |                          | 11/2014 12:05:44 AM PDT   | W7<br>RACHELI-         | 10.0.0.18         | W7<br>RACHELI-           |
| 0 |   | 0.01                      | Target Nt Domain:                                                                                                    | observeit-sys.local                                                                  |                |                     |                   |                  |                   |                    |                         |                          | 11/2014 12/05-41 AM DOT   | W7                     | 10.0.0.10         | W7                       |
|   |   | 9/14                      | Target Process Name:                                                                                                    | ObserveIT                                                                            |                |                     |                   |                  |                   |                    |                         |                          | 11/2014 12:05:41 AM PD1   | W7                     | 10.0.18           | W7                       |
|   |   | 9/11,                     | Target Service Name:                                                                                                    | Notepad                                                                              |                |                     |                   |                  |                   |                    |                         | 11/2014 12:05:37 AM PDT  | RACHELI-<br>W7            | 10.0.0.18              | RACHELI-<br>W7    |                          |
|   |   | 9/11/                     | Target User Name:                                                                                                    |                                                                                      |                |                     |                   |                  |                   |                    |                         |                          | RACHELI-                  | 10.0.0.18              | RACHELI-          |                          |
|   |   |                           | Target Zone:                                                                                                    | <pre></pre>                                                                          |                |                     |                   |                  |                   |                    |                         |                          | 5"                        |                        |                   |                          |
|   |   |                           |                                                                                                    | ID="ML8022AABABCDTFpYAT3UdQ=="/> 🛤                                                   |                |                     |                   |                  |                   |                    |                         |                          |                           |                        |                   |                          |
|   |   |                           | Target Zone ID:                                                                                                    | ML8022AABABCDTFpYAT3UdQ== K                                                          |                |                     |                   |                  |                   |                    |                         |                          |                           |                        |                   |                          |
|   |   |                           | Target Zone Name:                                                                                                    | c RFC1918: 10.0.0.0-10.255.255.255 🔍 🦉                                               |                |                     |                   |                  |                   |                    |                         |                          |                           |                        |                   |                          |
|   |   |                           | /All Zones/ArcSight System/Private Address Space Zones/RFC1918: 10.0.0.0-10.255.255.255                                                                                  |                                                                                      |                |                     |                   |                  |                   |                    |                         |                          |                           |                        |                   |                          |

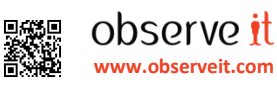

### 5.3 Mapping DBA Activity Output

The following table lists the mappings to the ArcSight CEF data field definitions from the ObserveIT data fields for the DBA activity data type:

| Observe IT Data                                     | CEF Log Definitions    |
|-----------------------------------------------------|------------------------|
| date                                                | header                 |
| "host CEF:o ObservelT ObservelT                     | header                 |
| Version 200 Observel1DBAActivity 1 cat=DBAActivity" |                        |
| OS                                                  | Cs2OS                  |
| Server Name                                         | dhost                  |
| Domain Name                                         | dntdom                 |
| Viewer URL                                          | cs3=ViewURL            |
| Command                                             | Cs4=SQL                |
| "ObserveIT"                                         | dproc                  |
| Login Name                                          | duid                   |
| UserName: UserName                                  | duser, suser, suid     |
| SQLUSER : SqlUserName                               |                        |
| Client Name                                         | dvchost, shost         |
| Client Address                                      | dvcpid, src            |
| Window Title                                        | msg                    |
| date                                                | rt, end, start         |
| Process Name                                        | sproc                  |
| User Authentication                                 | sntdom                 |
| Application Name                                    | destinationServiceName |
| Process Name                                        | deviceProcessName      |

### 5.4 Mapping Activity Alerts Output

The following table lists the mappings to the ArcSight CEF data field definitions from the ObserveIT data fields for the activity alerts data type:

| Observe IT Data                                                                                  | CEF Log Definitions |
|--------------------------------------------------------------------------------------------------|---------------------|
| date                                                                                             | header              |
| host<br>CEF:o ObserveIT ObserveIT Version 400 ObserveITAlert [<br>Alert Severity 6/8/10] cat=Sql | header              |
| Alert ID                                                                                         | cn1Alert ID         |
| Rule name                                                                                        | cn1RuleDescription  |
| Alert Rule details                                                                               | cs1AlertDetails     |

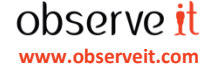

| Alert URL           | Cs5AlertDetailsURL      |
|---------------------|-------------------------|
| OS                  | Cs2OS                   |
| Server Name         | dhost                   |
| Domain Name         | dntdom                  |
| Viewer URL          | Cs <sub>3</sub> ViewURL |
| "ObserveIT"         | dproc                   |
| Login Name          | duid                    |
| User Name           | duser, suser, suid      |
| Client Name         | dvchost, shost          |
| Client Address      | dvcpid, src             |
| Window Title        | msg                     |
| Process Name        | sproc,                  |
| date                | rt, end, start          |
| User Authentication | sntdom                  |
| Application Name    | destinationServiceName  |
| Process Name        | deviceProcessName       |
| Session ID          | sourceServiceName       |
| Screenshot ID       | RequestMethod           |
| Alert Description   | reason                  |

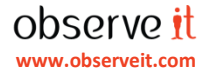

### 5.5 Mapping System Events Output

The following table lists the mappings to the ArcSight CEF data field definitions from the ObserveIT data fields for the system events data type:

| Observe IT Data                                                                                           | CEF Log Definitions                                                                                                    |
|----------------------------------------------------------------------------------------------------|----------------------------------------------------------------------------------------------------|
| Event Time                                                                                                | header                                                                                                    |
| " host CEF:o ObserveIT ObserveIT  Version 300 <br>ObserveITInternalEvents 1 cat= ObserveITInternalEvents" | header                                                                                                    |
| Event Category                                                                                            | Cs1=Event Category                                                                                                    |
| Event source                                                                                              | Cs2=Event Source                                                                                                    |
| Server Name                                                                                               | dhost                                                                                                    |
| Domain Name                                                                                               | dntdom                                                                                                    |
| Event Code                                                                                                | Cs3=EventTypeCode                                                                                                    |
| Event Desc                                                                                                | Cs4=EventDesc, msg                                                                                                    |
| Event Parameters                                                                                          | Cs5=EventParameters<br>Note: The format of the Event Parameters field<br>was changed. In order to avoid ArcSight<br>formatting problems, the list of "key=value;"<br>pairs was changed to "key:value;" pairs. |
| "ObserveIT"                                                                                               | dproc                                                                                                    |
| Login Name                                                                                                | duid                                                                                                    |
| User Name                                                                                                 | duser, suser, suid                                                                                                    |
| date                                                                                                    | rt, end, start                                                                                                    |
| User Authentication                                                                                       | sntdom                                                                                                    |
| Process Name                                                                                              | deviceProcessName                                                                                                    |

### 5.6 Mapping In-App Elements Output

The following table lists the mappings to the ArcSight CEF data field definitions from the ObserveIT data fields for the In-App Elements data type:

| Observe IT Data                                                                              | CEF Log Definitions |
|----------------------------------------------------------------------------------------------|---------------------|
| date                                                                                         | header              |
| " host CEF:0 ObserveIT ObserveIT Version 600 <br>ObserveITInAppElements 1 cat=InAppElements" | header              |
| "ObserveIT"                                                                                  | dproc               |
| InAppElementName                                                                             | act                 |
| InAppElementText                                                                             | msg                 |
| SessionDay                                                                                   | rt                  |
| SessionID                                                                                    | sourceServiceName   |

All trademarks, trade names, service marks and logos referenced herein belong to their respective companies. This document is for informational purposes only.

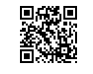

| ScreenshotID           | requestMethod             |
|------------------------|---------------------------|
|                        |                           |
| InteractionIsClicked   | Cs2InteractionIsClicked   |
| InteractionIsDisplayed | Cs3InteractionIsDisplayed |
| IsMetadataOnly         | Cs5lsMetadataOnly         |
| date                   | end, start                |

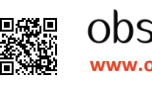

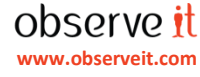

### 5.7 Mapping Audit Activity Output

### 5.7.1 Audit Session Activity

The following table lists the mappings to the ArcSight CEF data field definitions from the ObserveIT data fields for the audit session activity data type:

| Observe IT Data                                                                            | CEF Log Definition |
|--------------------------------------------------------------------------------------------|--------------------|
| Audit Time                                                                                 | header             |
| " host CEF:0 ObserveIT ObserveIT <br>Version 500 ObserveITSessionAudit 1 cat=SessionAudit" | header             |
| LoginStatus                                                                                | Cs1                |
| LoginStatusDescription                                                                     | Cs2                |
| DomainName                                                                                 | dntdom             |
| "ObservelT"                                                                                | dproc              |
| UserName                                                                                   | duser              |
| AuditTime                                                                                  | rt, end, start     |
| ClientAddress                                                                              | dvc                |

### 5.7.2 Audit Login Activity

The following table lists the mappings to the ArcSight CEF data field definitions from the ObserveIT data fields for the audit login activity data type:

| Observe IT Data                                                                        | CEF Log Definition |
|----------------------------------------------------------------------------------------|--------------------|
| Audit Time                                                                             | header             |
| " host CEF:0 ObserveIT ObserveIT <br>Version 500 ObserveITLoginAudit 1 cat=LoginAudit" | header             |
| SessionId                                                                              | CS1                |
| OperatorDomainName                                                                     | dntdom             |
| "ObservelT"                                                                            | dproc              |
| OperatorUsername                                                                       | duser              |
| AuditTime                                                                              | rt, end, start     |
| IPAddress                                                                              | dvc                |

### 5.7.3 Audit Configuration Changes Activity

The following table lists the mappings to the ArcSight CEF data field definitions from the ObserveIT data fields for the audit configuration changes activity data type:

| Observe IT Data                                                                                            | CEF Log Definition |
|----------------------------------------------------------------------------------------------------|--------------------|
| Audit Time                                                                                                 | header             |
| " host CEF:0 ObserveIT ObserveIT <br>Version 500 ObserveITConfigChangesAudit 1 cat=Config<br>ChangesAudit" | header             |

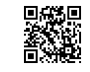

observe it

www.observeit.com

Area (WebConsoleItem)

| ltem (ConfigurationItem)                                                                | C52         |
|-----------------------------------------------------------------------------------------|-------------|
| UserDomainName                                                                          | dntdom      |
| Action (TypeOfChange)                                                                   | Cs3         |
| ConfigProprtyName (ParentConfigurationItem)                                             | Cs4         |
| TypeOfChangeStr                                                                         | Cs5         |
| NewValue                                                                                | Cs6         |
| Area:{0},Item:{1},Action:{2},ConfigProprtyName:{3},Type<br>OfChangeStr:{4},NewValue:{5} | msg         |
| UserLoginName                                                                           | suser, suid |
| ClientIP                                                                                | dvc         |
| AuditTime                                                                               | end, start  |
|                                                                                         |             |
|                                                                                         |             |
|                                                                                         |             |

Csi

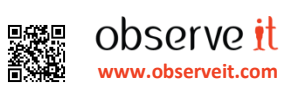

#### ObserveIT Log Data Dictionary of Terms 6

| Observe IT Data     | Definition                                                                                                    |
|---------------------|----------------------------------------------------------------------------------------------------|
| date                | Date and time the activity occurred: e.g., Aug 13 2014 15:25:48                                                                                                    |
| OS                  | Operating system (e.g., Windows, Unix)                                                                                                    |
| Server Name         | The server on which the activity occurred: e.g., Q8-Wo8SQo8-2                                                                                                    |
| Domain Name         | The domain name of the user.                                                                                                    |
| Viewer URL          | Link to the Session Player for the recorded session.<br>e.g., http://Q8-W08SQ08- 2:4884/ObserveIT/SlideViewer                                                                |
| Command             | SQL command with the following structure:<br>"DB=Sq1DBName                                                                                                    |
|                     | Query:SqlQueryText"                                                                                                    |
|                     | For example:                                                                                                    |
|                     | DB=10.2.56.76/ObserveIT                                                                                                    |
|                     | Query:select sdatetime, s.sessionid, shot.ssid, s.clientname,                                                                                                    |
| "ObserveIT"         | ObservelT                                                                                                    |
| Login Name          | Login name of the user who ran the session in which the activity occurred (e.g., obsqa8.local\administrator).                                                                |
| User Name           | If configured, secondary identification of the user who ran the session in which the activity occurred (obsqa8.local\administrator).                                         |
| Client Name         | Name of the client computer from which the activity occurred (e.g., OIT-JOHNS-LAP)                                                                                           |
| Client Address      | IP address of the client computer from which the activity occurred (e.g., 10.2.56.76).                                                                                       |
| Window Title        | Program Manager                                                                                                    |
| date                | Date and time of the activity (e.g., Aug 13 2014 15:25:48)                                                                                                    |
| Process Name        | Name of the process currently running (e.g., iexplore)                                                                                                    |
| User Authentication | Secondary authentication user login.                                                                                                    |
| Application Name    | Name of the application currently running (e.g., Windows Explorer)                                                                                                    |
| Alert ID            | Unique number that identifies the alert. For example: 10000001                                                                                                    |
| Rule Name           | A unique name that describes the alert rule (e.g., Alert when using SQL management.                                                                                          |
| Alert Rule Details  | What the user did to trigger the alert.<br>For example:<br>"Executed SQL command=Select "from databaseconfiguration <br>Ran application=SSMS - SQL Server Management Studio" |
| Alert URL           | Clicking the Alert ID in the link opens the Alert Activities UI page to show the selected alert, in "Show: Full Details" mode.                                               |
| Event Category      | The category to which an event belongs (e.g., Login, Health Check).                                                                                                    |

Copyright © 2016 ObserveIT. All rights reserved. All trademarks, trade names, service marks and logos referenced herein belong to their respective companies. This document is for informational purposes only.

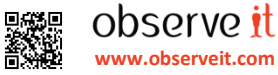

| Event Code             | A unique code that identifies an event.                                                                                                    |
|------------------------|----------------------------------------------------------------------------------------------------|
| Event Source           | Source from which an event is triggered (e.g., Identity theft, Notification Service).                                                                                  |
| Event Desc             | Description of an event (e.g., Notification Service stopped).                                                                                                    |
| Event Parameters       | Additional information related to an event (e.g., the name of the database).                                                                                           |
| SessionDay             | The date that the In-App element was captured.                                                                                                    |
| InAppElementName       | Name of the In-App element captured by the Marking Tool.                                                                                                    |
| InAppElementValue      | Value of the displayed element (e.g., Export Button).                                                                                                    |
| InteractionIsClicked   | The element interaction type is "Clicked".                                                                                                    |
| InteractionIsDisplayed | The element interaction type is "Displayed".                                                                                                    |
| IsMetadataOnly         | The In-App element has metadata only.                                                                                                    |
| AuditTime              | The time that an audit entry was created.                                                                                                    |
| ConsoleUser            | Console User that accessed the Web Console.                                                                                                    |
| LoginStatus            | Indication of whether the user login was successful or failed.                                                                                                    |
| LoginStatusDescription | Description of the reason for a failed login.                                                                                                    |
| Area                   | Area in the Web Console in which configuration changes were made (e.g.,<br>Server Policy, Licensing, Session Privacy, Application Server).                             |
| Item                   | Item in the Area of the Web Console on which the configuration was changed (e.g., LDAP Target Domain, Default Windows-based Policy).                                   |
| Action                 | Action that was performed on the configured item (e.g., Changed, Removed, Added).                                                                                      |
| ConfigPropertyName     | The specific property of a configuration Item that was changed. For example, "System Policy – Enabled keylogging" refers to the property of a specified server policy. |
| ConfigAction           | The action that was performed on the configuration property item (e.g., Changed to)                                                                                    |
| NewValue               | New value that was given to a changed configuration property item (e.g., Disabled).                                                                                    |

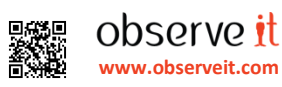